## How to Request an IRB Reliance Agreement

Login to InfoEd and click 'Compliance Protocols', in the menu on the left. Click on the button 'IRB Reliance Agreement.' A new window will open.

| Research Administration  Research Administration  Research Research  Research Research  Reviewing  Reviewing Reviewing Reviewing  | Research Administration are not applicable to exempt research and will not be issued. However, the Office of a contract of the second and a contract of the second and a contract of the secon     |                                                                          | Montul                                                                                                    |
|----------------------------------------------------------------------------------------------------|----------------------------------------------------------------------------------------------------|--------------------------------------------------------------------------|----------------------------------------------------------------------------------------------------|
| Research Administration       are not applicable to exempt research and will not be issued. However, the Office of the Start and the Start and t                                         | Administration     are not applicable to exempt research and will not be issued. However, the Office of     are not applicable to exempt research and will not be issued. However, the Office of     are not applicable to exempt research and will not be issued.     Bent to exempt research     Bent to exempt research and will not be issued.     Bent to exempt research and will not be issued.     Bent to exempt research and will not be issued.     Bent to exempt research and will not be issued.     Bent to exempt research and will not be issued.     Bent to exempt research and will not be issued.     Bent to exempt research and will not be issued.     Bent to exempt research and will not be issued.     Bent to exempt research and will not be issued.     Bent to exempt research and will not          |                                                                          |                                                                                                    |
| Research Administration are not applicable to exempt research and will not be issued. However, the 30% bits Research Administration are not applicable to exempt research and will not be issued. However, the 30% bits Research Administration are not applicable to exempt research and will not be issued. However, the 30% bits Research Administration  Study Title: New Protocol Created for Ms. Jamie Carson on 17. Aug-2021 12.57 PMI Ent Synamic Carson on 17. Aug-2021 12.57 PMI Ent Synamic Carson on 17. Aug-2021 12.57  | Research Administration are not applicable to exempt research and will not be issued. However, the Office of the State wight fails are in the second protocol and will not be issued. However, the Office of the State wight fails are wight for the second protocol and will not be issued. However, the Office of the State wight fails are wight for the second protocol and will not be issued. However, the Office of the State wight fails are wight for the second protocol and will not be issued. However, the Office of the State wight fails are wight for the second protocol and will not be issued. However, the Office of the State wight fails are wight for the second protocol and will not be issued. However, the Office of the State wight fails are wight for the second protocol and will not be issued by the other will be are at the definition of PTX and the fails and the second protocol number of the fails and the second protocol number of the fails and the second protocol number of the fails and the second protocol number of the fails and the second protocol number of the fails and the second protocol number of the fails and the second protocol number of the fails and the second protocol number of the fails and the fails and the fails and the second protocol number of the fails and the second protocol number of the fails and the fails and the fails a     |                                                                          |                                                                                                    |
| Research Administration are not applicable to exempt research and will not be issued. However, the Office of the tag and the second product of the second product of the second  | Research Administration are not applicable to exempt research and will not be issued. However, the Office of the transmistration are not applicable to exempt research and will not be issued. However, the Office of the transmistration are not applicable to exempt research and will not be issued. However, the Office of the transmistration are not applicable to exempt research and will not be issued. However, the Office of the transmistration are not applicable to exempt research and will not be issued. However, the Office of the transmistration are not applicable to exempt research and will not be issued. However, the Office of the transmistration are not applicable to exempt research and will not be issued. However, the Office of the transmistration are not applicable to exempt research and will not be issued. However, the Office of the transmistration are not applicable to exempt research and will not be issued. However, the Office of the transmistration are not applicable to exempt research and will not be issued. However, the Office of the transmistration are not applicable to exempt research and will not be issued. However, the Office of the transmistration how to exempt research are not applicable to exempt research and will not be issued. However, the Office of the transmistration how the other information is PLA are not applicable to exempt research are not applicable to exempt research are not applicable to      |                                                                          |                                                                                                    |
| Research Administration  Research Administration  Research Administration  Research Administration  Research Administration  Research Administration  Research Administration  Research Administration  Research Administration  Research Administration  Reviewing Institution Federalwide Assurance (FWA)  Research  Reviewing Institution Research  Reviewing Institution Research  Reviewi | Research Administration       are not applicable to exempt research and will not be issued. However, the Office of the second processor and the second processor and the second proce                                             |                                                                          |                                                                                                    |
| Research Administration  Research Administration  Research Administration  Research Administration  Research Administration  Research Administration  Research Administration  Study Title:  Research Administration  Research  Research  Reviewing Institution Federativide Assurance (FWA)  Reviewing Institution Rederativide Assurance (FWA)  Reviewing Institution Reviewing Institution Rederativide Assurance (FWA)  Reviewing Institution Reviewing Institution Reviewing Instit | Research Administration are not applicable to exempt research and will not be issued. However, the Office of the second are not applicable to exempt research and will not be issued. However, the Office of the second are not applicable to exempt research and will not be issued. However, the Office of the second are not applicable to exempt research and will not be issued. However, the Office of the second are not applicable to exempt research and will not be issued. However, the Office of the second are not applicable to exempt research and will not be issued. However, the Office of the second are not applicable to exempt research and will not be issued. However, the Office of the second are not applicable to exempt research and will not be issued. However, the Office of the second are not applicable to exempt research and will not be issued. However, the Office of the second are not applicable to exempt research and will not be issued. However, the Office of the second are not applicable to exempt research and will not be issued. However, the Office of the second are not applicable to exempt research and will not be issued. However, the Office of the second are not applicable to exempt research and will not be issued. How we have a descend are not applicable to exempt research are not applicable to exempt research are not applicable to exem     |                                                                          |                                                                                                    |
| A location deministration  A location of the search and will not be issued. However, the Office of the search addition of the search and will not be issued. However, the Office of the search addition of the search addition of th  | Research Administration are not applicable to exempt research and will not be issued. However, the Office of Search 2 and PEGE to a proceeding state of the and the state of the advice of the state of the advice of the state of the advice of the advice of     |                                                                          |                                                                                                    |
| Research Administration are not applicable to exempt research and will not be issued. However, the Office of the state of the state of  | Research Administration Research Administration Research Administration Research Administration Research Administration Research Research Reviewing Institution FederalWide Assurance (FWA) Reviewing Institution FederalWide Assurance (FWA) Reviewin     |                                                                          |                                                                                                    |
| Research Administration  Research Administration  Research Administration  Reviewing institution Federalwide Assurance (FVA)  Reviewing institution Federalwide Assurance (FVA)  Reviewing institution Federalwide | Research Administration       are not applicable to exempt research and will not be issued. However, the Office of the the second paper of the second paper of the sec                                             |                                                                          |                                                                                                    |
| Research Administration Research Administration Research Administration Research Administration Research Administration Research Administration Research Administration Reviewing Institution Federalwide Assurance (FWA) Reviewing Institution Federalwide Assurance (FWA) Reviewing Institution Federa | Research Administration       are not applicable to exempt research and will not be issued. However, the Office of the the office of the the second protocol number of the the second protocol number of the second protocol number of the second protocol number of the second protocol number of the second protocol number of the second protocol number.                                                                                                    |                                                                          |                                                                                                    |
| Research Administration are not applicable to exempt research and will not be issued. However, the Office of the the part of the are not applicable to exempt research and will not be issued. However, the Office of the the tride of the Study Title: New Protocol Created for Ms. Jamie Carson on 17-Aug-2021 12:57 PM Ent Principal Investigator Reviewing Institution Federalwide Assurance (FWA) Reviewing Institution Federalwide Assurance (FWA) Revie | Research Administration are not applicable to exempt research and will not be lissued. However, the CB is the Research Administration are not applicable to exempt research and will not be lissued. However, the CB is the Research Administration are not applicable to exempt research and will not be lissued. However, the CB is the Research and will not be lissued. However, the CB is the Research and will not be listen and the Research and will not be research and will not be an and the Research and the Research and the Resear     |                                                                          |                                                                                                    |
| Research Administration are not applicable to exempt research and will not be issued. However, the Office of the set of the set of t | Research Administration are not applicable to exempt research and will not be issued. However, the Office of the The The Part of the Control of the Control      |                                                                          |                                                                                                    |
| Research Administration are not applicable to exempt research and will not be listed. However, the Office of Second at Heads are not applicable to exempt research and will not be listed. However, the Office of Second at Heads are not applicable to exempt research and will not be listed. However, the Office of Second at Heads are not applicable to exempt research and will not be listed. However, the Office of Second at Heads are not applicable to exempt research and will not be listed. However, the Office of Second at Heads are not applicable to exempt research and will not be listed. However, the Office of Second at Heads are not applicable to exempt research and will not be listed. However, the Office of Reviewing Institution Federalwide Assurance (FWA) Reviewing Institution Federalwide Assurance (FWA) Reviewing Instite Assurance (FW | Research Administration  Research Administration  Research Research  Research Research Re     |                                                                          |                                                                                                    |
| Research Administration Research Administration Research Research Research Reviewing Institution Federalwide Assurance (FWA) Reviewing Research Reviewing Institution Federalwide Assurance (FWA) Reviewing Research Reviewing Research Reviewing Rese | Research Administration are not applicable to exempt research and will not be issued. However, the Office of the transmission of the area to a set of the area to a set of the ar     |                                                                          |                                                                                                    |
| Research Administration       are not applicable to exempt research and will not be issued. However, the Office of the second and the second are not applicable to exempt research and will not be issued. However, the Office of the second are not applicable to exempt research and will not be issued. However, the Office of the second are not applicable to exempt research and will not be issued. However, the Office of the second are not applicable to exempt research and will not be issued. However, the Office of the second are not applicable to exempt research and will not be issued. However, the Office of the second are not applicable to exempt research are second are not applicable.         Institution Name       Reviewing institution Federalwide Assurance (FWA)       Reviewing institution Federalwide Assurance (FWA)       Reviewing institution Federalwide Assurance (FWA)         Institution Name       Reviewing institution Federalwide Assurance (FWA)       Reviewing institution Federalwide Assurance (FWA)       Reviewing institution Federalwide Assurance (FWA)         Institution Name       Reviewing institution Federalwide Assurance (FWA)       Reviewing institution Federalwide Assurance (FWA)       Reviewing institution Federalwide Assurance (FWA)         Institution Name       Reviewing institution Federalwide Assurance (FWA)       Reviewing institution Federalwide Assurance (FWA)       Reviewing institution Federalwide Assurance (FWA)       Reviewing institution Federalwide Assurance (FWA)       Reviewing institution Federalwide Assurance (FWA)       Reviewing institution Federalwide Assurance (FWA)       Reviewing institution Federalwide Assurance (FWA)       Reviewing instit is the record motion on institutis insti                                                                                                    | Research Administration     are not applicable to exempt research and will not be issued. However, the Office of     the title of the     rether title of the     rether           |                                                                          |                                                                                                    |
| Research Administration are not applicable to exempt research and will not be issued. However, the Office of the bar of the bar of t | Research Administration are not applicable to exempt research and will not be issued. However, the Office of are not applicable to exempt research and will not be issued. However, the Office of are not applicable to exempt research and will not be issued. However, the Office of are not applicable to exempt research and will not be issued. However, the Office of are not applicable to exempt research and will not be issued. However, the Office of are not applicable to exempt research and will not be issued. However, the Office of are not applicable to exempt research and will not be issued. However, the Office of are not applicable to exempt research and will not be issued. However, the Office of are not applicable to exempt research and will not be issued. However, the Office of are not applicable to exempt research and will not be issued. However, the Office of are not applicable to exempt research and will not be issued. However, the Office of the are not applicable to exempt research and will not be issued. However, the Office of the are not applicable to exempt research and will not be issued. However, the Office of the are not applicable to exempt research and will not be issued by the other institution are not applicable to exempt research and will not be issued and the other institution are not applicable to exempt research and will not be issued and the other institution are not applicable to exempt research and will not be identified and the other institution are not applicable to exempt research and will not be identified and the other institution are not applicable to exempt research and will not be identified and the other institution are not applicable to exempt research and will not be identified and the other institution are not applicable to exempt research and will not be identified and the other institution are not applicable to exempt research and the other institution are not applicable to exempt research and the other institution are not applicable to exempt research and the other institutio     | · · · · · · - ·                                                          | n an an an an an an an an an an an an an                                                                                                    |
| Research Administration are not applicable to exempt research and will not be issued. However, the Office of the to any degree and network processing of the any degree and network processing of the any | Research Administration  Research Administration  Research Administration  Research Administration  Research Administration  Reviewing Institution Federalwide Assurance (FWA)  Reviewing  Reviewing Institution Federalwide Assurance (FWA)  Reviewing  Reviewing Institution Federalwide Assurance (FWA)  Reviewing  Reviewing Institution Federalwide Assurance (FWA)  Reviewing  Reviewing Institution Federalwide Assurance (FWA)  Reviewing  Reviewing Institution Federalwide Assurance (FWA)  Reviewing  Reviewing  Reviewing Institution Federalwide Assurance (FWA)  Reviewing  Reviewing  Re     | ·                                                                        | n<br>Da Barana Amerikan ng katangga tangga pagtan ng Katanang Matana (Katana), Katang katanan Barana (Katana), Kata                                                                                                    |
| er the tille of the                                                                                                    |                                                                                                    | CONTROLOGICAL STREAM CONTROLS                                            | A 10/ Being COMUNE CENTRE CENTRE OF MERCENDER (UMSCHLICH) FEBRINGTURG BUILD STUD. 28 KM 204<br>are not applicable to exempt research and will not be issued. However, the Office of                                                                                                    |
| State is an every built of a circuit of power of the state of the state of the                                | the inplace of the second protocol number of the second protocol number of the second protocol n     | Research Auministration                                                  | are not applicable to exclude that with not be issued. However, the Onice of                                                                                                    |
| Study Title:         er the title of the         Study Title:         New Protocol Created for Ms. Jamie Carson on 17-Aug-2021 12:57 PM         Ent title of the         Principal Investicator:         Departing         Ig institution Name         Reviewing Institution Federalwide Assurance (FWA)         Institution Name         Reviewing Institution Federalwide Assurance (FWA)         Institution Name         Institution Name         Number Statistication Statistication Statistion Statistion Statistion Statistication Statistion Sta                                                                                                    |                                                                                                    |                                                                          | າຍອັງການເປັນເຫຼົາໃນການເປັນເປັນເປັນເປັນເປັນເປັນເປັນເປັນເປັນເປັ                                                                                                    |
| Study Title:         ar the title of the         Principal Investigator:         Principal Investigator:         Depart         Institution Name         Reviewing Institution Federalwide Assurance (FWA)         What is the record protocol number         What is the record protocol number         What is the record protocol number                                                                                                    |                                                                                                    | T A TANK                                                                 | Tage-antino the askar provide the first of the second statement of the second statement of the second second second                                                                                                    |
| Study Title:       New Protocol Created for Ms. Jamie Carson on 17-Aug-2021 12:57 PM       Ent         Principal Investidator:       Principal Investidator:       Principal Investidator:         number:       New Protocol Created for Ms. Jamie Carson on 17-Aug-2021 12:57 PM       Ent         At Institution Name       Number:       Number:         Number:       Number:       Number:         Number:       Number:       Number:         Number:       Number:       Number:         Number:       Number:       Number:         At Institution State for Ms. Reviewing institution for the formed on the formed on the f                                                                                                    | Study Title:       New Protocol Created for Ms. Jamie Carson on 17-Aug-2021 12:57 PM       Ent         Principal Investigator:       Principal Investigator:       Depart         Ing Institution Name       Reviewing Institution Federalwide Assurance (FWA)       Reviewing         Ing Institution Name       Reviewing Institution Federalwide Assurance (FWA)       Reviewing         What is the record protocol number       What is the record protocol number       An Institution         Ing Institution Number may be forund on       What is the record protocol number       An Institution                                                                                                    |                                                                          | The MOLLOP is set for all the MOLLOP is set for all the Court of the State of the State of the |
| Study Title:       New Protocol Created for Ms. Jamie Carson on 17-Aug-2021 12:57 PM       Ent         Principal Investidator:       Principal Investidator:       Peparti         Institution Name       Reviewing Institution Federalwide Assurance (FWA)       Reviewing         Institution Name       Reviewing Institution Federalwide Assurance (FWA)       Reviewing         Institution Name       Reviewing Institution Federalwide Assurance (FWA)       Reviewing         Institution Name       Reviewing Institution Federalwide Assurance (FWA)       Reviewing         Institution Name       Reviewing Institution Federalwide Assurance (FWA)       Reviewing         Institution Name       Reviewing Institution Federalwide Assurance (FWA)       Reviewing         Institution Name       Reviewing Institution Federalwide Assurance (FWA)       Reviewing         Institution Name       Reviewing Institution Federalwide Assurance (FWA)       Reviewing         Institution Name       Reviewing Institution Federalwide Assurance (FWA)       Reviewing         Institution Name       Reviewing Institution Federalwide Assurance (FWA)       Reviewing         Institution Name       Reviewing Institution Federalwide Assurance (FWA)       Reviewing         Institution Name       Reviewing Institution Federalwide Assurance (FWA)       Reviewing Institution Federalwide Assurance (FWA)         Reviewing Instit                                                                                                    |                                                                                                    | n an an an an an an an an an an an an an                                 | general and a second and a second and a second second second second second second second second second second s                                                                                                    |
|                                                                                                    | Study Title:       New Protocol Created for Ms. Jamie Carson on 17-Aug-2021 12:57 PM       Ent         Principal Investigator:       Principal Investigator:         ment       Sponsored Research       Departi         Ig Institution Name       Reviewing Institution Federalwide Assurance (FWA)       Reviewing Institution Federalwide Assurance (FWA)         Institution Name       Reviewing Institution Federalwide Assurance (FWA)       Reviewing Institution Federalwide Assurance (FWA)         Institution Name       Reviewing Institution Federalwide Assurance (FWA)       Reviewing Institution Federalwide Assurance (FWA)         Institution Name       Reviewing Institution Federalwide Assurance (FWA)       Reviewing Institution Federalwide Assurance (FWA)         Institution Number may be found on       What is the record protocol number       At Institution Set Institution Set Institinstitutinset Institution Set Institutinset Instit Set                                                                                                    |                                                                          |                                                                                                    |
|                                                                                                    | Study Title:       New Protocol Created for Ms. Jamie Carson on 17-Aug-2021 12:57 PM       Ent         Principal Investigator:       Principal Investigator:       Perincipal Investigator:         Institution Name       Reviewing Institution Federalwide Assurance (FWA)       Reviewing         Institution Name       Reviewing Institution Federalwide Assurance (FWA)       Reviewing         Institution Name       Reviewing Institution Federalwide Assurance (FWA)       Reviewing         Institution Name       Reviewing Institution Federalwide Assurance (FWA)       Reviewing         Institution Name       Reviewing Institution Federalwide Assurance (FWA)       Reviewing         Institution Name       Reviewing Institution Federalwide Assurance (FWA)       Reviewing         Institution Name       Reviewing Institution Federalwide Assurance (FWA)       Reviewing         Institution Name       Reviewing Institution Federalwide Assurance (FWA)       Reviewing         Institution Name       Reviewing Institution Federalwide Assurance (FWA)       Reviewing         Institution Name       Reviewing Institution Federalwide Assurance (FWA)       Reviewing Institution (Federalwide Assurance)         Institution Number       Man institution (Federalwide Assurance)       Reviewing Institution (Federalwide Assurance)         Institution Number       Man institution (Federalwide Assurance)       Reviewing Institution (Fede                                                                                                    |                                                                          |                                                                                                    |
| Study Title:         er the title of the         New Protocol Created for Ms. Jamie Carson on 17-Aug-2021 12:57 PM         Ent         Principal Investigator:         ment Sponsored Research         Ing Institution Name         Reviewing Institution Federalwide Assurance (FWA)         What is the record protocol number         What is the record protocol number         What is the record protocol number         What is the record protocol number                                                                                                    |                                                                                                    | 2                                                                        |                                                                                                    |
| Study Title:         er the title of the         New Protocol Created for Ms. Jamie Carson on 17-Aug-2021 12:57 PM         Principal Investidator:         Principal Investidator:         ment Sponsored Research         Ig Institution Name         Reviewing Institution Federalwide Assurance (FWA)         Reviewing Institution Federalwide Assurance (FWA)                                                                                                    | Study Title:         New Protocol Created for Ms. Jamie Carson on 17-Aug-2021 12:57 PM         Principal Investicator:         Principal Investicator:         ment Sponsored Research         Ing Institution Name         Reviewing Institution Federalwide Assurance (FWA)         Reviewing Institution The deralwide Assurance (FWA)         Reviewing Institution Federalwide Assurance (FWA)         Reviewing Institution The deralwide Assurance (FWA)         Reviewing Institution The deralwide Assurance (FWA)         Reviewing Institution The deralwide Assurance (FWA)         Reviewing Institution The deralwide Assurance (FWA)         Reviewing Institution The deralwide Assurance (FWA)         Reviewing Institution The deralwide Assurance (FWA)         Reviewing Institution The deralwide Assurance (FWA)         Reviewing Institution The deralwide Assurance (FWA)         Reviewing Institution The deralwide Assurance (FWA)         Reviewing Institution The deralwide Assurance (FWA)         Reviewing Institution The deralwide Assurance (FWA)         Reviewing Institution The deralwide Assurance (FWA)         Reviewing Institution The deralwide Assurance (FWA)         Reviewing Institution The deral wide Assurance (FWA)         Reviewing Institution The deral wide Assurance (FWA)         Reviewing Institution The deral wide Assurance (FWA)         Review                                                                                                    |                                                                          |                                                                                                    |
| Principal Investigator: Principal Investigator: Princi | Principal Investigator:  Principal Investigator: Principal Investigator: Principal Investigator: Principal Investig     |                                                                          | Study Title:                                                                                                    |
| Principal Investidator:  Principal Investidator:  Principal Investidator:  Depart  Ing Institution Name Reviewing Institution Federalwide Assurance (FWA) Reviewing Institution The Well IRH along the Institution's FWA number  What is the record/protocol number An Institution's the Institution's federal field of the other the the other the the other the second protocol number  An Institution Number Institution Number Institution Number Institution's FWA Number Institution's FWA Number Institution Number Institution's FWA Number Institution Number Institution Number Institution's FWA Number Institution Number Institution Number Institution Number Institution Number Institution's FWA Number Institution Number Institution Number I | Principal Investidator:  Principal Investidator:  Depart  In Investidator:  Depart  Investidation  Depart  Depart Depart Depart  Depart  Depart Depart Depart  Depart Depart Depart Depart Depart Depart Depart Depart     | er the title of the                                                      | New Protocol Created for Ms. Jamie Carson on 17-Aug-2021 12:57 PM Ent                                                                                                    |
| Principal Investidator:  Principal Investidator:  Peparti Departi Ing Institution Name Reviewing Institution Federalwide Assurance (FWA) Reviewing Reviewing | Principal Investigator:<br>ment Sponsored Research<br>Ing Institution Name Reviewing Institution Federalwide Assurance (FWA) Reviewing Reviewing Revie | ularan kanalara kanalara ika <u>kana kana kana kana kana kana kana k</u> |                                                                                                    |
| ment Sponsored Research  Ing Institution Name  Reviewing Institution Federalwide Assurance (FWA)  Reviewing  Reviewing Reviewing  Reviewing Reviewing Revi | Interpretation       Departument         Ing Institution Name       Reviewing Institution Federalwide Assurance (FWA)       Reviewing         Ing Institution Name       Reviewing Institution Federalwide Assurance (FWA)       Reviewing         Ing Institution Name       Reviewing Institution Federalwide Assurance (FWA)       Reviewing         Ing Institution Name       Reviewing Institution Federalwide Assurance (FWA)       Reviewing         Ing Institution Name       What is the record protocol number       Reviewing Institution is the record protocol number       Reviewing Institution is the record protocol number         Ing Institution is IRB Representation       What is the record protocol number       An Institution is IBB office of the set of the institution is static in the institution is institution.                                                                                                    |                                                                          | Principal Investigator:                                                                                                    |
| ment Sponsored Research  Ing Institution Name  Reviewing Institution Federalwide Assurance (FWA)  Reviewing  Reviewing Reviewing  Reviewing Reviewing Revi | Departure     Departure       Ing Institution Name     Reviewing Institution Federalwide Assurance (FWA)     Reviewing       Institution Name     Reviewing Institution Federalwide Assurance (FWA)     Reviewing       Institution Name     Reviewing Institution Federalwide Assurance (FWA)     Reviewing       Institution Name     Reviewing Institution Federalwide Assurance (FWA)     Reviewing       Institution The Walt Is the record protocol number     Reviewing Institution's FWA number     Reviewing Institution is the record protocol number       Its research webpage or by contacting the IEB office of the statistic to the unstitution is statistic.     An Institution                                                                                                    |                                                                          |                                                                                                    |
| ng Institution Name Reviewing Institution Federalwide Assurance (FWA) Reviewing Reviewing Review | ng Institution Name Reviewing Institution Federalwide Assurance (FWA) Reviewing Reviewing Review     | ment Sponsored Research                                                  | Departi                                                                                                    |
| Reviewing institution Pederalwide Assurance (PWA)     Reviewing institution Pederalwide Assurance (PWA)     Reviewing institution Pederalwide Assurance      | Reviewing institution Pederalwide Associated (PWA)      Reviewing institution Pederalwide Associated (PWA)      Reviewing institution Ped          | a Institution Name                                                       | <sup>#</sup> Deviewing lectitution Enderstruide Accuraces (EWA)                                                                                                    |
| What is the record/protocol number.                                                                                                    | What is the record protocol number in the found on      What is the record protocol number in      An Ins     It's research webpage or by contacting the IRB office of the      assigned by the other institution                                                                                                    | ig institution Name                                                      | Reviewing institution recerative exercise (FWA)                                                                                                    |
| Institution       The World IRE deex not have this information         What is the record/protocol number?       Institution         Itution is the record/protocol number.       An institution         What is the record/protocol number.       An institution                                                                                                    | institution. The WARTINE does not have this information  What is the record protocol number?  What is the record protocol number.  What is the record protocol number.  What is the record protocol number.  Kuttion is research webpage or by contacting the IRB office of the                                                                                                    | ana - 1912.                                                              |                                                                                                    |
| What is the record/protocol number ?"  What is the record/protocol number ?"  What is the record/protocol number ?"  Number ?"  Numb | Image: Second Second                                    |                                                                          | inceitiudiam. The WWCUV IREE eleges next Inswer Binks indentication.                                                                                                    |
| number?" Itution is the record/protocol number is the record/protocol number is the record number is the record number is the rec | number?  number?  number?  number?  Number may be found on What is the record/protocol number.  Number may be found on Number is the record/protocol number.  Number is research webnage or by contacting the IRB office of theassigned by the other institution  Number is research webnage or by contacting the IRB office of theassigned by the other institution                                                                                                    |                                                                          | What is that institution's FWA                                                                                                    |
| the second protocol number of the second protocol number of t      | Item in the second protocol number of the second protocol number.       Item in the second protocol number.       Item in the second protocol number.                                                                                                    |                                                                          | number?"                                                                                                    |
| In the contrast of the transfer of the sector of the transfer of the sector of the sector of the sec | in to this research webpage of by contacting the IRB office of the                                                                                                    | 1980 (1977) Albina a budy d'Eux<br>titutioniel DB Desistration Number    | Tourise Teacher What is the record protocol number 1 [An Inc                                                                                                    |
| IN REPAIL OF WEDDALE OF DV COMACIDO DE LEB OUCE OF DE COMENCA VY UNS VIUS UND UND UND                                                                                                    |                                                                                                    | ישמונארינטראינעראינאראינעראין אוויאר דערו <u>אראינעראי</u> יא.<br>ארא רא | The research webpage or by contacting the LPB office of the assigned by the other institutio                                                                                                    |
|                                                                                                    |                                                                                                    |                                                                          |                                                                                                    |
|                                                                                                    |                                                                                                    |                                                                          |                                                                                                    |
|                                                                                                    |                                                                                                    |                                                                          |                                                                                                    |
|                                                                                                    |                                                                                                    |                                                                          |                                                                                                    |
|                                                                                                    |                                                                                                    |                                                                          |                                                                                                    |
|                                                                                                    |                                                                                                    |                                                                          |                                                                                                    |
|                                                                                                    |                                                                                                    |                                                                          |                                                                                                    |
|                                                                                                    |                                                                                                    |                                                                          |                                                                                                    |
|                                                                                                    |                                                                                                    |                                                                          |                                                                                                    |
|                                                                                                    |                                                                                                    |                                                                          |                                                                                                    |
|                                                                                                    |                                                                                                    |                                                                          |                                                                                                    |
|                                                                                                    |                                                                                                    |                                                                          |                                                                                                    |

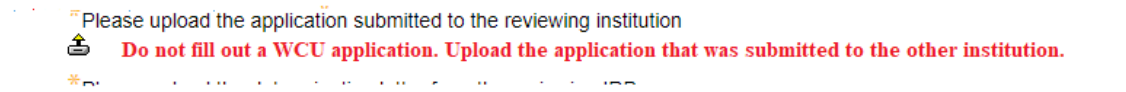

Click the 'Lock' button in the top right-hand corner. Click 'Submit.' Your application will be routed to the Research Compliance Office.